## Quick Guide: How do I disable pop-ups in web browsers?

### Part I –

By default, Internet Explorer displays pop-ups that appear as a result of clicking a link or button. Pop-up Blocker blocks pop-ups that are displayed automatically. To allow a specific web site to display NOA automatic pop-ups, please follow below instructions.

#### Part II- Internet Explorer

- 1. At the upper right, click the <u>Tools</u> icon, and select <u>Internet options</u>;
- 2. Click the privacy tab;
- Check/Uncheck Turn on Pop-up Blocker and click on "Ok" to confirm the change.
  Note: To access advanced features, in the "Pop-up Blocker" section, clicking settings...

| Print                                    | •      |
|------------------------------------------|--------|
| File<br>Zoom (100%)                      | ۲<br>۲ |
| Safety                                   | •      |
| Add site to Start menu<br>View downloads | Ctrl+J |
| Manage add-ons                           |        |
| Go to pinned sites                       |        |
| Compatibility View settings              |        |
| Internet options                         |        |
| About Internet Explorer                  |        |

### Part III – Google Chrome

- 1. At the upper right, click the wrench icon, and select <u>Settings</u>;
- 2. Click Under the Hood;
- 3. In the "Privacy and Security" section, click on "content settings" which is under "Advanced";
- 4. In the "Popups" section, select "Allowed" to allow all sites to show pop-ups.

| New tab                  |          |        | Ctrl+T |     | Advanced                                                                                                    |          | Г    | Popu    |
|--------------------------|----------|--------|--------|-----|----------------------------------------------------------------------------------------------------|----------|------|---------|
| New window               |          |        | Ctrl+N |     | Privacy and security                                                                                                    |          | [    |         |
| New incognite            | o window | Ctrl+S | hift+N |     | Google Chrome may use web services to improve your browsing experience. You may optionally disab<br>services. Learn more      | le these |      | - Block |
| History                  |          |        |        | ·   | Use a web service to help resolve navigation errors                                                                           |          |      |         |
| Downloads<br>Baalassalas |          |        | Ctrl+J |     | Use a prediction service to help complete searches and URLs typed in the address bar                                          |          | 4    | Popular |
| BOOKMARKS                |          |        |        |     | Use a prediction service to load pages more quickly                                                                           |          |      | ropups  |
| Zoom                     | - 10     | 0% +   | 10     |     | Automatically send some system information and page content to Google to help detect dangerous<br>apps and sites              |          | Allo | wed     |
| Print                    |          |        | Ctrl+P |     | Protect you and your device from dangerous sites                                                                              |          |      |         |
| Cast<br>Find             |          |        | Ctrl+F |     | Automatically send usage statistics and crash reports to Google                                                               |          |      |         |
| More tools               |          |        |        | • I | Send a "Do Not Track" request with your browsing traffic                                                                      |          |      |         |
| Edit                     | Cut      | Сору   | Paste  |     | Use a web service to help resolve spelling errors<br>Smarter spell-checking by sending what you type in the browser to Google |          |      |         |
| Settings<br>Help         |          |        |        |     | Manage certificates<br>Manage HTTPS/SSL certificates and settings                                                             | Z        |      |         |
| Exit                     |          | Ctrl+S | hift+0 |     | Content settings<br>Control what information websites can use and what content they can show you                              | ,        |      |         |

## Part III – Safari on your iphone

- 1. Open Settings;
- 2. Scroll down to Safari and tap it;
- 3. Toggle off Block Pop-ups A grey toggle indicates a disabled pop-up blocker.

|        |           |           | a ( 🗢 💼)  | 10:03 -/       |       | 10:03 🗸                      |             |                          |
|--------|-----------|-----------|-----------|----------------|-------|------------------------------|-------------|--------------------------|
| _0     |           |           |           | Setti          | ngs   | <a>Settings</a> Safari       |             | This site is atteping to |
|        |           |           |           | Calendar       | >     |                              | 0           | open a pop-up            |
|        | Utilities | Photos    | Weather   | Notes          | >     | Preload Top Hit              | Q           | window                   |
|        |           | :         | Ą         | Reminders      | >     | About Search & Privacy       |             |                          |
| Folder | Notes     | Reminders | App Store | S Phone        | >     | AutoFill                     | >           |                          |
|        | N         |           |           | O Messages     | >     | Frequently Visited Sites     |             | •                        |
|        | New       | Chiloma   |           | FaceTime       | >     | Favorites                    | Favorites > | Block Allow              |
|        |           |           |           | 🥏 Safari       | >     | Open Links                   | n New Tab   |                          |
|        |           |           | -         | News           | >>    | Show Tab Bar                 |             |                          |
|        |           |           |           |                |       | Block Pop-ups                | D.          |                          |
|        | 1         |           | •         | 5 Music        | × ×   |                              |             | Click on "Allow"         |
|        |           |           |           | Se Photos      | >     | PRIVACY & SECURITY           |             | check off Allow .        |
|        |           |           |           | Camera         | >     | Prevent Cross-Site Tracking  |             |                          |
|        |           |           |           |                | ~     | Block All Cookies            | 0           |                          |
|        |           |           |           | Game Center    | ×     | Ask Websites Not To Track Me |             |                          |
|        |           |           |           | C TV Provider  |       | Fraudulent Website Warning   |             |                          |
| C      | 944       |           |           |                | · · · | Camera & Microphone Access   |             |                          |
|        |           |           |           | Arts & Culture | >     | Check for Apple Pay          |             |                          |

# If you have any questions regarding your NOA, please contact your HR Department.